## Validación del Alta

Esta acción puede ser realizada desde su Usuario Docente o desde el dispositivo del Estudiante (desde el Usuario Estudiante).

- 1- Buscar Paciente por su cedula de identidad.
- 2- Ir a Atenciones y seleccionar la última atención en la que el estudiante a validar trabajó.
- 3- Ir a Datos Clínicos Generales
- 4- Ver que el Resumen de Alta este completo

5- Ir a **Parte Diario**, el Estudiante debe tener ingresada una prestación que contenga la palabra **Alta** (se encuentra en el predictivo) para que usted pueda validar. Fijarse previamente que las prestaciones anteriores tengan el visto Docente)

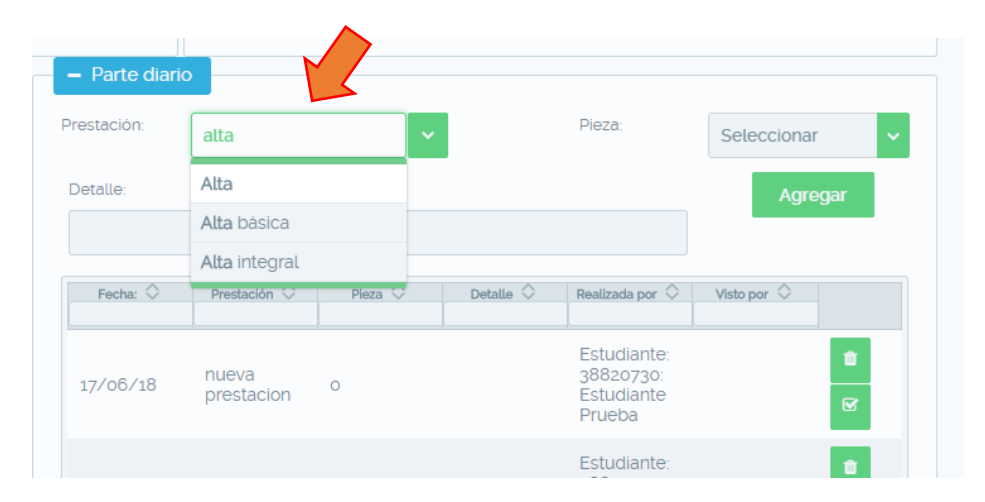

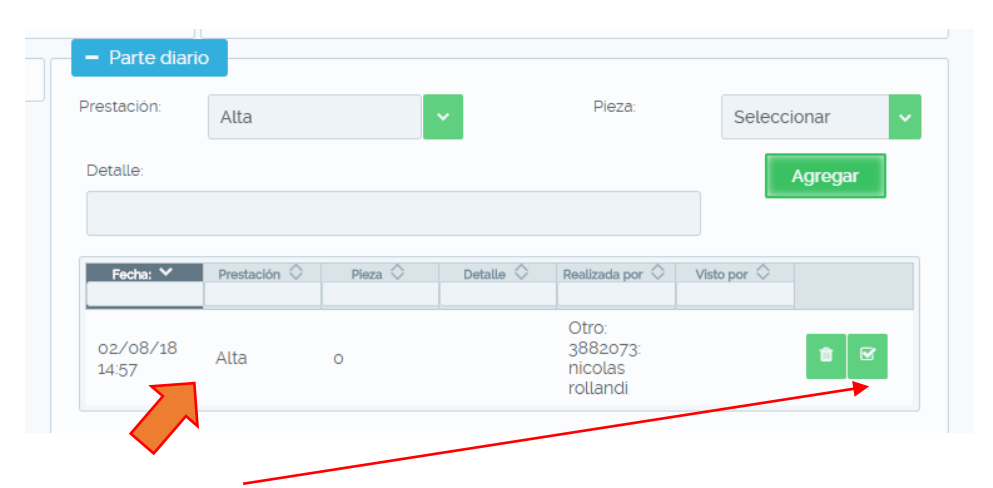

6- Seleccionar el check de validación e ingresar **Usuario** (número de cedula con el que ingresa a Hifo) y **Clave de validación** (esta clave fue enviada a su correo electrónico cuando se creó su Usuario)

|       |                        |                      |         |            | kamenes complementarios |                                                  |     |  |
|-------|------------------------|----------------------|---------|------------|-------------------------|--------------------------------------------------|-----|--|
|       | + Pronóstico           |                      |         |            |                         |                                                  |     |  |
| iento | Dar visto a prestación |                      |         |            | ×                       |                                                  |     |  |
|       | Tipo:                  | nueva<br>prestacion  | Pieza:  | 0          |                         | Pieza:                                           | S   |  |
|       | Relizada<br>por:       | Estudiante<br>Prueba | Fecha:  | 17/06/2018 |                         |                                                  |     |  |
|       | Observaciones          |                      |         |            |                         |                                                  |     |  |
|       |                        |                      |         |            | etalle 🛇                | Realizada por 🗘                                  | Vis |  |
|       | Usuario docent         | e:                   |         |            |                         | Estudiante:                                      |     |  |
|       | Clave de valida        | ción:                |         | Dar visto  |                         | 38820730:<br>Estudiante<br>Prueba                |     |  |
|       |                        | 17/00/18             | domingo | 0          | A                       | Estudiante:<br>38820730:<br>Estudiante<br>Prueba |     |  |

7- Dar Visto

8- Guardar datos

## Importante

- Usted solamente podrá validar las *Prestaciones* o el *Alta* de los Estudiantes que forman parte de los grupos donde Ud es Docente.

- Para validar el Alta del Paciente: Deben estar todas las prestaciones vistas e ingresar usuario y clave de validación correctamente.